## Práctica 16- Tablas dinámicas

Una tabla dinámica consiste en el resumen de un conjunto de datos, atendiendo a varios criterios de agrupación, representado como una tabla de doble entrada que nos facilita la interpretación de dichos datos. Es dinámica porque nos permite ir obteniendo diferentes totales, filtrando datos, cambiando la presentación de los datos, visualizando o no los datos origen, etc.

Vamos a ver un ejemplo:

|    | Α       | В      | С       | D        | E        | F      | G     | Γ |
|----|---------|--------|---------|----------|----------|--------|-------|---|
| 1  | MES     | SEMANA | CLIENTE | ARTICULO | CANTIDAD | PRECIO | TOTAL |   |
| 2  | Enero   | 1      | 13      | 105      | 6        | 25     | 150   |   |
| 3  | Enero   | 2      | 15      | 103      | 15       | 15     | 225   |   |
| 4  | Enero   | 3      | 13      | 104      | 2        | 30     | 60    |   |
| 5  | Enero   | 4      | 15      | 110      | 15       | 40     | 600   |   |
| 6  | Febrero | 1      | 12      | 108      | 8        | 15     | 120   |   |
| 7  | Febrero | 2      | 12      | 105      | 25       | 25     | 625   |   |
| 8  | Febrero | 3      | 13      | 110      | 1        | 40     | 40    |   |
| 9  | Febrero | 4      | 14      | 106      | 12       | 42     | 504   |   |
| 10 | Marzo   | 1      | 15      | 105      | 16       | 25     | 400   |   |
| 11 | Marzo   | 2      | 12      | 102      | 8        | 20     | 160   |   |
| 12 | Marzo   | 3      | 13      | 103      | 5        | 15     | 75    |   |
| 13 | Abril   | 1      | 15      | 105      | 11       | 25     | 275   |   |
| 14 | Abril   | 2      | 13      | 110      | 10       | 40     | 400   |   |
| 15 | Abril   | 3      | 12      | 103      | 5        | 15     | 75    |   |
| 16 |         |        |         |          |          |        |       |   |

1. Crea una hoja con los siguientes datos:

2. Selecciona el rango A1:G15.

3. Haz clic en el botón Tabla dinámica de la pestaña Insertar. La opción Seleccione una tabla o rango debería estar marcada y con el rango A1:G15 en la caja de texto.

4. Marca Nueva hoja de cálculo.

5. Pulsa en Aceptar. Se abrirá el panel lateral de tablas dinámicas.

- 6. Arrastra el campo SEMANA al cuadro Etiquetas de columna
- 7. Arrastra el campo CLIENTE a Etiquetas de Fila.
- 8. Arrastra el campo TOTAL a Valores.
- Arrastra el campo ARTICULO a Valores. El campo ARTICULO se añadirá a los rótulos de columna, vamos a cambiar esto porque lo queremos en los rótulos de fila. En el área de Rótulos de columna despliega el campo Valores y selecciona la opción Mover a rótulos de fila.

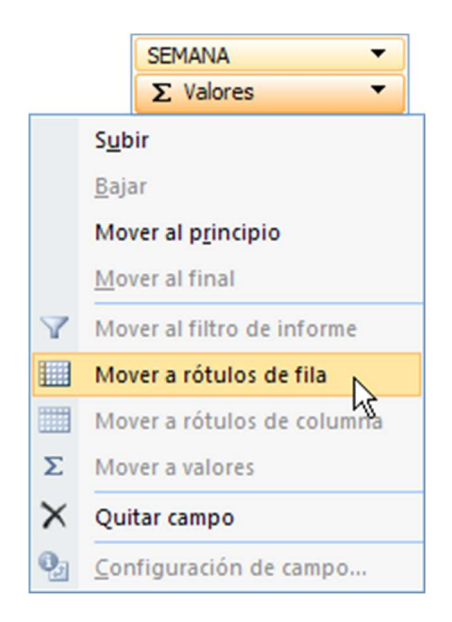

10.Haz clic en el botón Mostrar-> Encabezados de campo de la pestaña Analizar para quitar los encabezados de la tabla dinámica. Deberá quedarte algo así:

|    | A                      | В   | С    | D   | E    | F             |
|----|------------------------|-----|------|-----|------|---------------|
| 1  |                        |     |      |     |      |               |
| 2  |                        |     |      |     |      |               |
| 3  |                        | 1   | 2    | 3   | 4    | Total general |
| 4  | 12                     | -   |      |     |      |               |
| 5  | Suma de TOTAL          | 120 | 785  | 75  |      | 980           |
| 6  | Suma de ARTÍCULO       | 108 | 207  | 103 |      | 418           |
| 7  | 13                     |     |      |     |      |               |
| 8  | Suma de TOTAL          | 150 | 400  | 175 |      | 725           |
| 9  | Suma de ARTÍCULO       | 105 | 110  | 317 |      | 532           |
| 10 | 14                     |     |      |     |      |               |
| 11 | Suma de TOTAL          |     |      |     | 504  | 504           |
| 12 | Suma de ARTÍCULO       |     |      |     | 106  | 106           |
| 13 | 15                     |     |      |     |      |               |
| 14 | Suma de TOTAL          | 675 | 225  |     | 600  | 1500          |
| 15 | Suma de ARTÍCULO       | 210 | 103  | k - | 110  | 423           |
| 16 | Total Suma de TOTAL    | 945 | 1410 | 250 | 1104 | 3709          |
| 17 | Total Suma de ARTÍCULO | 423 | 420  | 420 | 216  | 1479          |

En estos momentos tenemos una tabla en la que se nos muestra por cada semana qué ha comprado cada cliente. La fila Suma de TOTAL nos da lo que se ha gastado cada cliente en cada semana. Sin embargo, la fila Suma de ARTICULO nos muestra la suma del número de artículo para cada semana. Vamos a cambiar esto para que esta última fila muestre el número de artículos que se han comprado, así podríamos saber para cada semana cuánto se ha gastado cada cliente y cuántos artículos ha comprado.

- 13. Haz clic derecho sobre cualquier celda de la fila Suma de ARTICULO y en el menú emergente selecciona Configuración de campo de valor.
- 14. En el cuadro de diálogo selecciona la función Cuenta y pulsa Aceptar. El resultado será el siguiente:

|    | A                        | В   | С    | D   | E    | F             |
|----|--------------------------|-----|------|-----|------|---------------|
| 1  |                          |     |      |     |      |               |
| 2  |                          |     |      |     |      |               |
| 3  |                          | 1   | 2    | 3   | 4    | Total general |
| 4  | 12                       |     |      |     |      |               |
| 5  | Suma de TOTAL            | 120 | 785  | 75  |      | 980           |
| 6  | Cuenta de ARTÍCULO       | 1   | 2    | 1   |      | 4             |
| 7  | 13                       |     |      |     |      |               |
| 8  | Suma de TOTAL            | 150 | 400  | 175 |      | 725           |
| 9  | Cuenta de ARTÍCULO       | 1   | 1    | 3   |      | 5             |
| 10 | 14                       |     |      |     |      |               |
| 11 | Suma de TOTAL            |     |      |     | 504  | 504           |
| 12 | Cuenta de ARTÍCULO       |     |      |     | 1    | 1             |
| 13 | 15                       |     |      |     |      |               |
| 14 | Suma de TOTAL            | 675 | 225  |     | 600  | 1500          |
| 15 | Cuenta de ARTÍCULO       | 2   | 1    |     | 1    | 4             |
| 16 | Total Suma de TOTAL      | 945 | 1410 | 250 | 1104 | 3709          |
| 17 | Total Cuenta de ARTÍCULO | 4   | 4    | 4   | 2    | 14            |

15. Ahora desde la pestaña Diseño modifica el aspecto de la tabla a tu gusto.